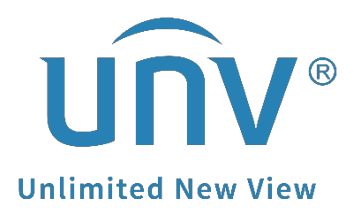

# How to Access a Uniview Device's Web Interface through EZCloud Account?

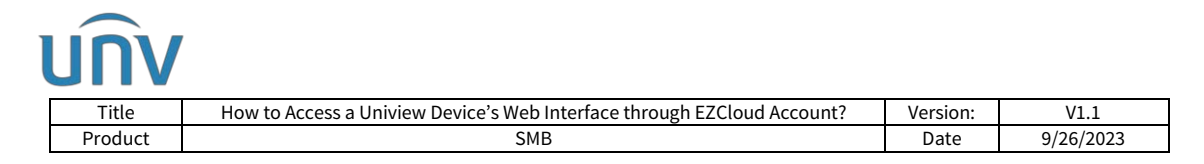

## How to Access a Uniview Device's Web Interface through EZCloud Account?

## Description

**Note:** This method is applicable to most of the scenarios. If the method still cannot solve your problem, it is recommended to consult our Tech Support Team. <u>https://global.uniview.com/Support/Service\_Hotline/</u>

## **Operating Steps**

### You can access the web interface from EZCloud website or EZStation.

### From EZCloud Website:

**Step 1** Please visit the EZCloud website and log in your EZCloud/EZView account.

Account registered to countries in **North America** and **Latin America**: <u>https://os.ezcloud.uniview.com/</u>

Account registered to countries in **Europe** and **Africa**.

https://eu.ezcloud.uniview.com/

Account registered to countries in Asia and Oceania

https://ap.ezcloud.uniview.com/

|    | Username/Email Mobile Phone Number                                                                                                    |  |
|----|----------------------------------------------------------------------------------------------------|--|
|    |                                                                                                    |  |
|    | L Username/Email                                                                                                    |  |
|    | Username/Email is required.                                                                                                    |  |
|    | Password                                                                                                    |  |
|    | Password is required. Forgot Password?                                                                                                    |  |
| ~  | Login                                                                                                    |  |
| ĽĊ | Don't have an account? Sign Up                                                                                                    |  |
|    | and the second second sec |  |

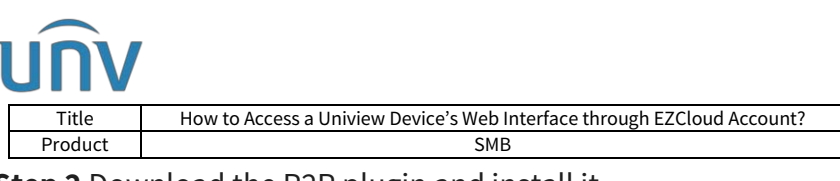

through EZCloud Account? Version: V1.1 Date 9/26/2023

**Step 2** Download the P2P plugin and install it.

| EZCloud                        | g-In. Versions before 1,16,0001 will not be | supported. To view your current plugie v | ersion, click Control Pariet > Programs and | Features > EZCloud_P2P. Please close your brows Wetcome unv_ue   Legout    Download AP | er before installation and ignore anti-vin<br>IP   Help 🔻   Uniview Official Website |
|--------------------------------|---------------------------------------------|------------------------------------------|---------------------------------------------|----------------------------------------------------------------------------------------|--------------------------------------------------------------------------------------|
| Device Management              | Organization Management                     | Sharing Records                          | Personal Info                               |                                                                                        |                                                                                      |
| rganization                    | My Cloud Devices Devices                    | s Shared to Me                           |                                             |                                                                                        |                                                                                      |
| Piease enter organization name | + Add 💼 Defete (                            | 3 Refresh                                |                                             | Online Device 2 Total Number 7                                                         | Please enter device name Q                                                           |
| e 🚠 root                       | IP Address                                  | Device Name                              | Model Organizat                             | ion Latest Online Time Status                                                          | s Operation                                                                          |

Step 3 Find the device you wish to access from My Cloud Devices or Devices Shared

to Me under Device Management. Click e under the Operation column to access the web interface of this device.

| a ball & Street &                                                                                                    | all residence and shall a | 1 (10) 1 (10) 1 (1)                        | A REAL PROPERTY AND ADDRESS.                                              |                                                                  |                                                    |                                   | -                         |
|----------------------------------------------------------------------------------------------------|---------------------------|--------------------------------------------|---------------------------------------------------------------------------|------------------------------------------------------------------|----------------------------------------------------|-----------------------------------|---------------------------|
|                                                                                                    | Passe did                 | Countrary for the latest PDP service prop- | in Versions Below 1.10.0001 will not be supported. To view part surrent p | aligie retries, plot Doebst Panel - Program and Federer - 020064 | 739 Paase sloss participants taken includer and gr | nen anti-aca darb                 |                           |
| EZCloud                                                                                                    |                           |                                            |                                                                           |                                                                  | Status                                             | ning of Light (Downed MP (two * ) | Univer Official Vietorie  |
| Device Management                                                                                                    | Organization Management   | Sharing Records                            | Personal Info                                                             |                                                                  |                                                    |                                   |                           |
| 1                                                                                                    | 1                         |                                            |                                                                           |                                                                  |                                                    |                                   |                           |
| Cellinitation                                                                                                    | My Child (Helder David    | an travel to Ma                            |                                                                           |                                                                  |                                                    |                                   |                           |
|                                                                                                    | + Abd 📋 Delate            | () Reback                                  |                                                                           |                                                                  |                                                    | Online Device 2 Notal Number      | Please inter device taxes |
| Plass ette oprivalen nameQ                                                                                                    |                           |                                            | Devre News                                                                | Mindel                                                           | Organization                                       | Labor Onion Tama 121              | to Contener               |
| Mass arbs représententiere Q                                                                                                    | 0                         | IT A SCHOOL                                |                                                                           |                                                                  |                                                    |                                   |                           |
| Place of the approximation of the Approximation of the Approximation of | 0                         | 72.114.201.13                              | WR mur                                                                    | XMIDI2 MQ3                                                       | int                                                | 09542925-15.21134                 |                           |

### From EZStation:

**Step 1** Log in your EZStation and the cloud account under **Device Management**>**Cloud Device.** 

| <b>EZStation</b>                   | 1 Device Management                                                                               |
|------------------------------------|---------------------------------------------------------------------------------------------------|
| Device Group                       |                                                                                                   |
| Encoding Device<br>Decoding Device | Login Register                                                                                    |
| Access Control Device              | Cloud Login X                                                                                     |
| Metwork Keyboard                   | Username unv_us<br>Password •••••••••<br>Auto Login<br>Apply for a new account<br>Forgot Password |
|                                    | Login                                                                                             |

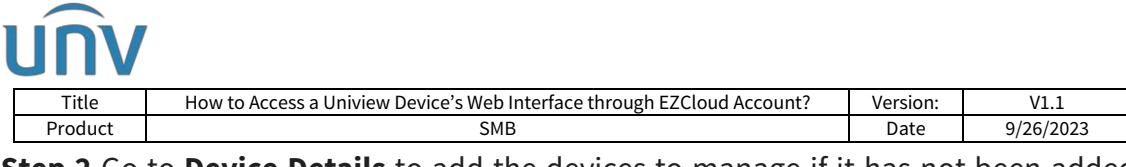

**Step 2** Go to **Device Details** to add the devices to manage if it has not been added before.

| <b>EZStation</b>        | l Device Management                                       |                                                |
|-------------------------|-----------------------------------------------------------|------------------------------------------------|
| Device Group            |                                                           | ↓                                              |
| 📻 Encoding Device       | Cloud Account: unv_us Refresh<br>My Cloud Device(Added 4) | Switch Account Device Details Exit             |
| 💼 Cloud Device          | Cloud Name Loca                                           | l Name Model                                   |
| 📻 Access Control Device | ptz tracking issue ptz t                                  | NVR301-08LE-P8<br>racking issue NVR302-0852-P8 |
|                         |                                                           |                                                |

**Step 3** Go back to **Cloud Device** and find the device you wish to access the web interface of. Click <sup>(e)</sup> under the Operation column.

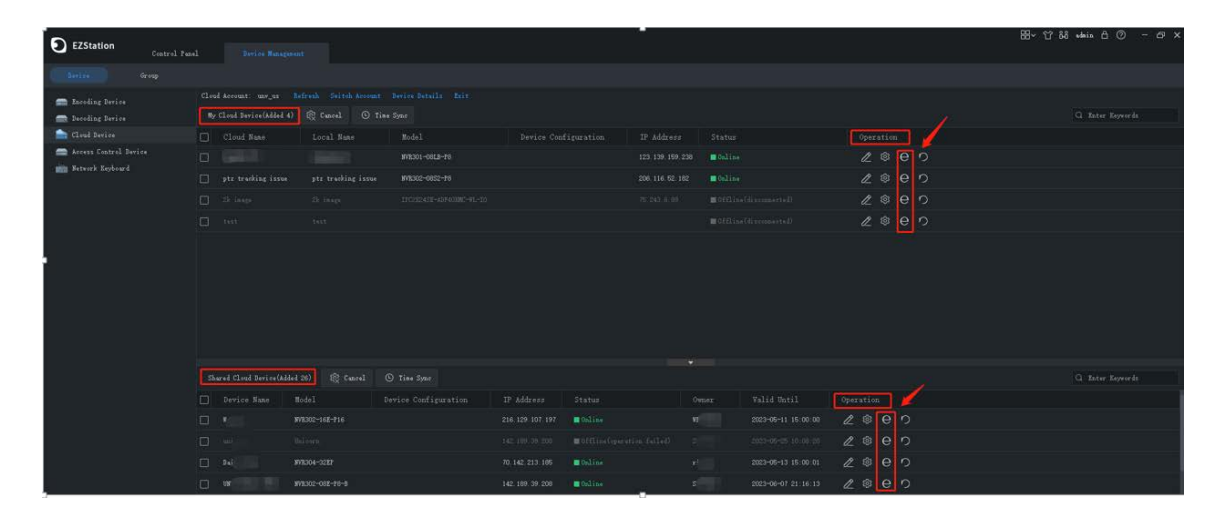